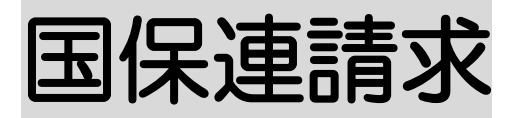

2025年3月3日

| <u>1. データ選択・作成を行う</u> | P. 1 |
|-----------------------|------|
| 1−1. 国保連データ選択・作成を行う   | P. 1 |

| <u>2.データ提出を行う</u>      | P. 3  |
|------------------------|-------|
| 2-1.請求書・明細書を印刷する       | P. 4  |
| 2-2.請求書・明細書の伝送データを出力する | P. 6  |
| 2-3. 上限管理の伝送データを出力する   | P. 12 |

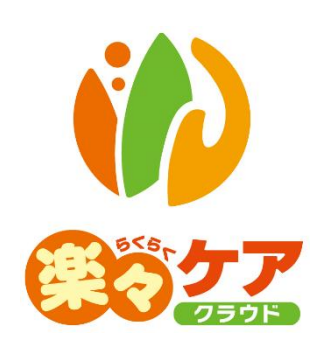

# 1. データ選択・作成を行う

国保連へ送信するデータの選択と作成を行います。

データの選択・作成を行うには「予定実績入力」画面、および「自社上限管理入力」・「他社上限管理入力」画面で、「確定」にする必要があります。

未確定の場合は、データ選択・作成ができません。

1 上部メニューの[国保連請求]をクリックし、サイドメニューの[データ選択・作成]をクリックします。

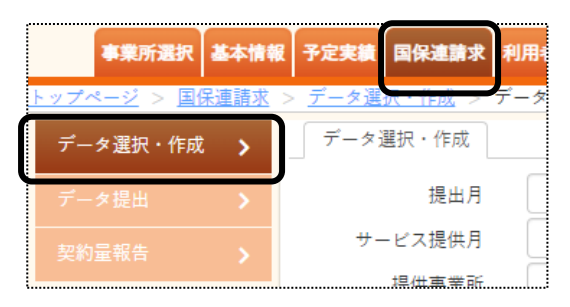

2 データ選択・作成条件が表示されます。必要な項目を入力・選択します。

| データ選択・作成 |                                  |
|----------|----------------------------------|
| 提出月      | 令和 🗸 7 年 3 月 🔛 🜌                 |
| サービス提供月  | 令和 🗸 7 年 2 月 🗰 🜌                 |
| 提供事業所    | (280000001)楽々放課後等デイサービス 💙 🙋      |
| 選択データ    | ⑧ サービス費 / ○ 移動支援サービス費 / ○ 上限管理 🧖 |
|          | 表示                               |

| 提出月    | 国保連へ提出する月を選択します。                          |
|--------|-------------------------------------------|
|        | (例)令和4年5月1日~10日に提出する場合は、令和4年5月と入力します。)    |
| サービス提供 | サービス提供月を選択します。                            |
| 月      | 当該提出月で請求するサービス提供月が複数ある場合(月遅れ請求・返戻再請求)は、必要 |
|        | なサービス提供月をひと月ずつ選択し、データ作成後に再度サービス提供月を変えてデー  |
|        | タ作成を行います。                                 |
| 提供事業所  | 事業所を選択します。                                |
| 選択データ  | 選択データは1つしか選択できません。                        |
|        | ○サービス費∶介護給付費請求書・明細書・サービス提供実績記録データです。      |
|        | O移動支援サービス費:この項目は、選択できません。                 |
|        | 〇上限管理:上限管理結果票データ(自社上限管理事業所の場合)です。         |

- 3 [表示]ボタンをクリックします。
- 4 利用者一覧が表示されます。

データ作成を行う利用者の「選択」欄(次ページ図 ①)にチェックし、[作成]ボタン(次ページ図 ②)をクリックします。

| <b>人</b> 表示 | 気全て選択 | 表示分全      | て解除 未付 | 作成分全て選択 | [参考1  | ]          |           | キャンセル                  | 作成 |
|-------------|-------|-----------|--------|---------|-------|------------|-----------|------------------------|----|
| 8           | かさた   | なはま       | やらわ    | クリア     |       |            |           |                        | 2  |
| 表示          | 2件 選折 | と 0件      | エラー 0件 | 警告 1件   |       | (          | 20 🖌 件表   | <sup>₅</sup><br>[参考 2] |    |
| No          | ↓選択   | 作成 ↓      | 提供月    | 氏名 1↓   | 児童氏名  | 受給者証番号 ↑   | 編集        | <u>エラー・警告内容</u>        | ţ, |
| 1           |       | 済         | R7年2月  | 須磨 陽子   | 須磨 拓斗 | 282222223  | <u>削除</u> | (警告) 上限管理処理をしていません     |    |
| 2           |       | <u></u> ; | R7年2月  | 神戸 次郎   | 神戸 玲子 | 2811111110 |           |                        | j  |

#### 【参考1】 [表示分全て選択] [表示分全て解除] [未作成分全て選択] ボタン(上図 [参考1])について

| 表示分全て選択  | 表示されている利用者全員の「選択」欄にチェックが入ります。       |
|----------|-------------------------------------|
| 表示分全て解除  | 「選択」欄にチェックが入っている利用者全員の、選択を解除します。    |
| 未作成分全て選択 | 国保連データ作成が未作成([作成]欄が空欄)の利用者のみ、選択欄の「選 |
|          | 択」欄にチェックが入ります。                      |

【参考2】 [エラー(警告)内容]欄(上図 [参考2])について

[エラー(警告)内容]欄にエラーが表示されている利用者は、国保連データ作成ができないため、 選択欄にチェックができません。

エラー(警告)内容を、修正・確認し、再度この画面で表示して下さい。

5 確認画面が表示されます。[作成]ボタンをクリックします。

| 作成の確認   | ×        |
|---------|----------|
| 作成しますか? |          |
|         | キャンセル 作成 |

6「処理を受付ました」と表示されましたら、画面右上の「依頼中の処理があります」をクリックします。

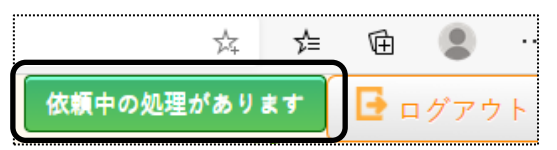

7 処理状況を確認します。

[処理状況]欄が「完了」の場合は、データ提出へ進みます。「処理中」の場合はデータ作成中のため、「完了」 になるまで待ちます。

| 依頼中処理確認 |                                                                                      |      |                   | × |
|---------|--------------------------------------------------------------------------------------|------|-------------------|---|
| 処理名     | 内容                                                                                   | 処理状況 | 依頼日時              |   |
| データ作成   | <ul> <li>楽々放課後等デイサー</li> <li>ビス 令和7年3月提出</li> <li>令和7年2月サービス費</li> <li>作成</li> </ul> | 完了   | R7年3月10日 11:17:19 |   |

8 自社が上限管理事業所の場合は、1ページの「手順2」に戻り、上限管理のデータ選択・作成を行います。

# 2. データ提出を行う

国保連へ送るデータの出力や印刷を行います。

1 サイドメニューの[データ提出]をクリックします。

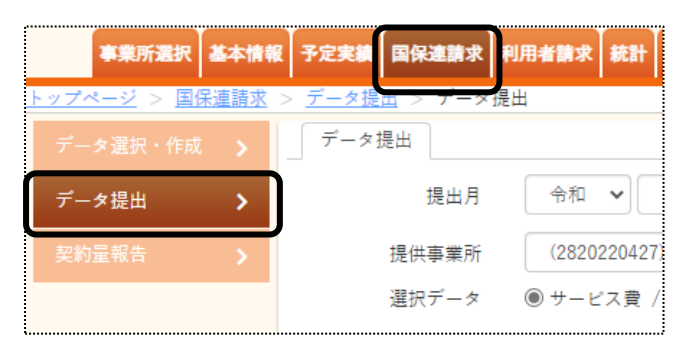

2 データ提出画面が表示されます。必要な項目を入力・選択します。

| データ提出 |                                  |    |
|-------|----------------------------------|----|
| 提出月   | 令和 🗸 4 年 5 月 🗰 🐹                 | 表示 |
| 提供事業所 | (2820220427)楽々障害福祉 🗸 必須          |    |
| 選択データ | ● サービス費 / ○ 移動支援サービス費 / ○ 上限管理 🕺 |    |

#### 【参考】 [提出データ]について

選択データは1度に1つしか選択できません。

「サービス費」と「上限管理」の両方がある場合は、「サービス費」のデータ提出が終了しましたら、再度「上限 管理」を選択し、データ提出を行ってください。

〇サービス費:介護給付費請求書・明細書・サービス提供実績記録データです。

〇移動支援サービス費:この項目は、選択できません。

〇上限管理:上限管理結果票データ(自社上限管理事業所の場合)です。

3 [表示]ボタンをクリックします。

利用者の一覧が表示されます。

| サービ   | ス提供月   | R7年2月 🖌   | 絞込        |         |            | キャンセル 提出 印刷       |
|-------|--------|-----------|-----------|---------|------------|-------------------|
| デ     | ータ選択 🏾 | ◎全員 ○利用:  | 者選択       |         |            |                   |
| あか    | さたな    | はまや       | らわ クリア    |         |            | 0                 |
| 表示 3  | 件 給付費調 | 青求額 96,13 | 83 エラー 0件 | 警告 1件   |            | 20 🗸 件表示          |
| No 1↓ | 提供月 ↑↓ | 市町村 ↓     | 氏名 1↓     | 児童氏名 ↑↓ | 受給者証番号 ↑↓  | エラー・警告内容 ↓        |
| 1     | R7年2月  | 281006    | 須磨 陽子     | 須磨 拓斗   | 282222223  | (警告)上限管理処理をしていません |
| 2     | R7年2月  | 281006    | 神戸 次郎     | 神戸 玲子   | 2811111110 | [参考]              |
|       | D7年2日  | 281006    | 垂水 显      | 垂水 瑞樹   | 2833333301 |                   |

#### 【参考】 [エラー(警告)内容]欄(上図 [参考])について

[エラー(警告)内容]欄にエラーが表示されている利用者は、国保連データ作成ができないため、 選択欄にチェックができません。

エラー(警告)内容を、修正・確認し、再度この画面で表示して下さい。

# 2-1. 請求書・明細書を印刷する

1 [印刷]ボタン(前ページ図 ①)をクリックします。

| 印刷指定 |    |         |         |                |
|------|----|---------|---------|----------------|
| 印刷書類 | (  | ✔ 請求書 □ | 〕総括表    | 2 明細書 OK キャンセル |
|      | 選択 | 提供月     | 件数      |                |
|      |    | R4年4月   | 2       |                |
|      |    | R4年5月   | 2       |                |
| 提出方法 |    | ○利用者コー  | -ド順 💽 ź | ッな順 ○ 受給者証番号順  |

| 印刷書類 | 必要な印刷書類にチェックをつけます。              |
|------|---------------------------------|
|      | 印刷するサービス提供月に、チェックが入っているのを確認します。 |
| 提出方法 | 印刷順序を選択します。                     |

- 2 [OK]ボタンをクリックします。
- 3 「処理を受付ました」のメッセージが表示されます。 [依頼中の処理があります]のボタンをクリックします。

| 7                                     | 依頼中の処理        | 星があります<br>〇〇 01 |
|---------------------------------------|---------------|-----------------|
| 1 予定実績 国保連請求 利用者請求 統計 一括処理状況確認 システム設定 |               |                 |
| > <u>テータ提出</u> > データ提出<br><br>データ現出   | Z1216Z:楽々障害福祉 | 楽々障害福祉サー        |
| 処理を受付ました                              |               |                 |

4 「処理状況」欄が「完了」になりましたら、「処理名」欄の「データ提出」の文字をクリックします。

| 依頼中処理確認      |                                      |      |                   |  |  |  |  |  |
|--------------|--------------------------------------|------|-------------------|--|--|--|--|--|
| 処理名          | 内容                                   | 処理状況 | 依頼日時              |  |  |  |  |  |
| <u>データ提出</u> | 楽々放課後等デイサー<br>ビス 令和7年3月提出<br>サービス費印刷 | 完了   | R7年3月10日 12:30:39 |  |  |  |  |  |

5「一括処理状況確認」画面が開きます。

「処理種別」と「内容」欄を確認し、「ダウンロード」の文字をクリックします。

| ŧ        | 報 予定実績 国保連       | 請求 利用者請求          | 統計  | 一括処理状況確認 | システム設定                                   |          |         |                           |  |
|----------|------------------|-------------------|-----|----------|------------------------------------------|----------|---------|---------------------------|--|
| <b>±</b> | <u> </u>         | <u> 秋況確認</u> > 一括 | 処理状 | 況確認      | Z121                                     | 6Z:楽々放課後 | 等デイサービス | く 楽々放課後等                  |  |
| 一括処理状況確認 |                  |                   |     |          |                                          |          |         |                           |  |
|          | 2 件中 1 から 2 まで表示 |                   |     |          | 20                                       | ● ✔ 件表示  |         |                           |  |
|          |                  |                   |     | 処理種別     | 内容                                       | 依頼者      | 処理状況    | 依頼日時                      |  |
|          | • <u>ダウンロード</u>  |                   |     | データ提出    | 楽々放課後等デ<br>イサービス 令<br>和7年3月提出<br>サービス費印刷 |          | 完了      | R7年3月10<br>日 12:30:3<br>9 |  |

6 ダウンロード内容が表示されます。「障請求 XXXXXXXX....」または[ファイルを開く]をクリックします。 Google Chrome の場合

Microsoft Edge の場合

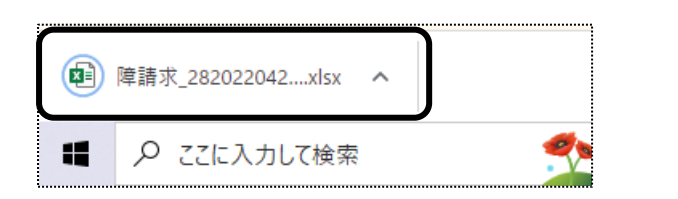

|                 | A" to        | ŕ      | È     | Ē      |               |
|-----------------|--------------|--------|-------|--------|---------------|
| ダウンロード          |              | D      | Q     |        | $\Rightarrow$ |
| ▶ 障請求_282022042 | 7_202205_202 | 204_20 | 22060 | )7     |               |
| (4) 開く          | 名前を付         | けて     |       | $\sim$ |               |
| t - 1 = 7       |              |        |       |        |               |

7 Excel が開きます。[ファイル]をクリックし、[印刷]をクリックします。

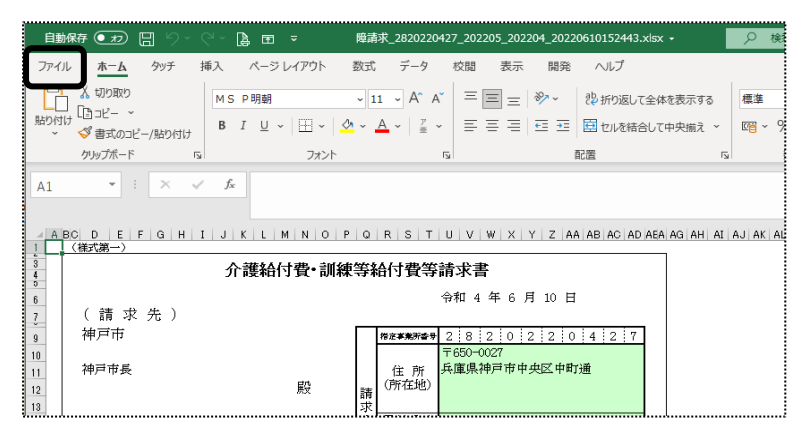

8 [ブック全体を印刷]を選択し、[印刷]ボタンをクリックします。

| 印刷                                               |
|--------------------------------------------------|
| 部数: 1 0                                          |
| プリンター <sup>0</sup>                               |
| Canon MF510 Series LIPSLX<br>準備完了<br>カレッターのプロパライ |
| 設定                                               |
| ブック全体を印刷<br>ブック全体を印刷します                          |
| ページ指定: 0 から 0 0                                  |
| 片面印刷<br>ページの片面のみを印刷します ・                         |

# 2-2.請求書・明細書の伝送データを出力する

1 [提出]ボタンをクリックします。

| ታ             | ービン  | ス提供月   | R7年2月 🖌    | 絞込        |         |            | キャンセル 提出 印刷       |    |
|---------------|------|--------|------------|-----------|---------|------------|-------------------|----|
|               | デー   | ータ選択 🏾 | ) 全員 ○ 利用: | 者選択       |         |            |                   |    |
| あかさたなはまやらわクリア |      |        |            |           |         |            |                   |    |
| 表述            | ⊼ 31 | 件 給付費課 | §求額 96,13  | 83 エラー 0件 | 警告 1件   |            | 20 🖌 件表示          |    |
| No            | b î↓ | 提供月 1↓ | 市町村 ↑↓     | 氏名 1↓     | 児童氏名 ↑↓ | 受給者証番号 ↑↓  | エラー・警告内容          | î↓ |
|               | 1    | R7年2月  | 281006     | 須磨 陽子     | 須磨 拓斗   | 282222223  | (警告)上限管理処理をしていません |    |
|               | 2    | R7年2月  | 281006     | 神戸 次郎     | 神戸 玲子   | 2811111110 |                   |    |
|               | 3    | R7年2月  | 281006     | 垂水 晃      | 垂水 瑞樹   | 2833333301 |                   |    |

#### 2 提出指定画面が表示されます。

| ł | 提出指定 サービス費 |      |         |      |  |       |       |  |  |  |  |
|---|------------|------|---------|------|--|-------|-------|--|--|--|--|
|   |            |      |         |      |  | ОК    | キャンセル |  |  |  |  |
|   | 選択         | データ  | 提出ファイル名 |      |  | 提供月   | 件数    |  |  |  |  |
|   |            | 請求   | S202206 | .CSV |  | R4年4月 | 2     |  |  |  |  |
| - |            | 実績報告 | T202206 | .CSV |  | R4年5月 | 2     |  |  |  |  |
| Ľ |            |      | 1<br>-  |      |  | 2     |       |  |  |  |  |

#### 【参考】「データ」と「提出ファイル名」について

請求:介護給付費請求書・明細書のデータです。

提出ファイル名:「SXXXXXX」→ Sの後ろの数字は、提出月です。

2022 年 6 月 1 日~10 日に請求するデータの場合、提出ファイル名は「S202206」となります。 実績報告:実績記録票のデータです。

提出ファイル名:「TXXXXXX」→ Tの後ろの数字は、提出月です。

2022年6月1日~10日に請求するデータの場合、提出ファイル名は「T202206」となります。

①「選択」欄(上図 ①)のチェックを確認します。(「請求」と「実績報告」の両方にチェックが必要です。) ②[提供月]欄(上図 ②)に表示されているサービス提供月と件数を確認します。 ③[OK]ボタンをクリックします。

3「処理を受付ました」のメッセージが表示されます。

[依頼中の処理があります]ボタンをクリックします。

|   |                                                                             | 依頼中の処理  | があります<br>〇 01 |
|---|-----------------------------------------------------------------------------|---------|---------------|
| 1 | 予定実績         国保連課求         利用者簡求         統計         一括処理状況確認         システム設定 |         |               |
| 2 | > <u>データ提出</u> > データ提出 Z1216Z                                               | :楽々障害福祉 | 楽々障害福祉サー      |
|   | データ提出                                                                       |         |               |
| Í | 処理を受付ました                                                                    |         |               |

4 「処理状況」欄が「完了」になりましたら、「処理名」欄の「データ提出」の文字をクリックします。

| 依頼中処理確認      |                                       |      |                   | × |
|--------------|---------------------------------------|------|-------------------|---|
| 処理名          | 内容                                    | 処理状況 | 依頼日時              |   |
| <u>データ提出</u> | 楽々放課後等デイサー<br>ビス 令和7年3月提出<br>サービス費CSV | 完了   | R7年3月10日 12:36:21 |   |

5「一括処理状況確認」画面が開きます。

「処理種別」と「内容」欄を確認し、[ダウンロード 1]の文字をクリックします。

| 卜情報        | 予定実績                                      | 国保連請求               | 利用者請求 | 統計 | 一括処理状況確認 | システム設定                               |                    |     |      |                           |  |
|------------|-------------------------------------------|---------------------|-------|----|----------|--------------------------------------|--------------------|-----|------|---------------------------|--|
| <u>し理状</u> | <u>L理状況確認 &gt; 一括処理状況確認 &gt;</u> 一括処理状況確認 |                     |       |    |          |                                      |                    |     |      |                           |  |
| 一括処理状況確認   |                                           |                     |       |    |          |                                      |                    |     |      |                           |  |
|            | 3件中1から3まで表示 20 🗸 件表示                      |                     |       |    |          |                                      |                    |     |      |                           |  |
|            |                                           |                     |       |    | 処理種別     | 内容                                   |                    | 依頼者 | 処理状況 | 依頼日時                      |  |
|            | ・ <u>ダウン</u><br>・ <u>ダウン</u>              | <u>ロード1</u><br>ロード2 |       |    | データ提出    | 楽々放課後<br>イサービス<br>和7年3月提出<br>ービス費CSV | 手デ<br>令<br>出サ<br>V |     | 完了   | R7年3月<br>10日 12:<br>36:21 |  |

6 ダウンロードの画面が表示されます。

### 【Microsoft Edge の場合】

(1)画面右上の「ダウンロード」画面の、「名前を付けて…」の文字をクリックします。

|     |                | A»    | τõ    | ŕ    | E | Ē      | <b>⊥</b> ₀    |
|-----|----------------|-------|-------|------|---|--------|---------------|
| ダウン | vロード           |       |       | D    | Q |        | $\Rightarrow$ |
|     | S202205.CSV で行 | う操作を追 | 目んでくだ | ວ່າ. |   |        |               |
|     | 開く             | 名言    | 前を付け  | J7   |   | $\sim$ |               |

※お使いのパソコンにより、表示メッセージが異なる場合があります。

## 【参考】「名前を付けて保存」画面が表示されない場合

<u>Microsoft Edge で、設定を行います。</u>

①画面右上の[Microsoft Edge の設定]ボタン(下図 ①)をクリックします。

| A» | ٢ô  | £≡   | Ē   | $\overline{\uparrow}$ |             |      | 1 |
|----|-----|------|-----|-----------------------|-------------|------|---|
|    |     |      |     |                       | その他のお       | 気に入り |   |
| 依頼 | 中の処 | 理があり | します |                       | <b>⊡</b> ¤グ | アウト  |   |

②[設定](次ページ ②)をクリックします。

| A»                      | ŵ     | ર્⊊≡     | Ē     | $\overline{\uparrow}$ |            |     |  |  |
|-------------------------|-------|----------|-------|-----------------------|------------|-----|--|--|
|                         | 新しいタ  | ブ        |       |                       | Ctrl       | +T  |  |  |
|                         | 新しいウ  | ィンドウ     |       | Ctrl+N                |            |     |  |  |
| C2                      | 新しい   | nPrivate | ウィンドウ | C                     | trl+Shift- | +N  |  |  |
|                         | ズーム   |          | _     | - 100                 | % +        | Ľ   |  |  |
| £^≡                     | お気に2  | U        |       | C                     | trl+Shift  | +0  |  |  |
| Ē                       | コレクショ | ヨン       |       | C                     | trl+Shift  | +Y  |  |  |
| Ð                       | 履歷    |          |       |                       | Ctrl       | ۰H  |  |  |
| $\overline{\mathbf{T}}$ | ダウンロ・ | -K       |       |                       | Ctrl       | +J  |  |  |
| BB                      | アプリ   |          |       |                       |            | 2   |  |  |
| G                       | 拡張機   | 能        |       |                       |            |     |  |  |
| ÷                       | パフォーマ | マンス      |       |                       |            |     |  |  |
| Q                       | アラートと | ニビント     |       |                       |            |     |  |  |
| Ô                       | 印刷    |          |       |                       | Ctrl       | + P |  |  |
| ø                       | Web + | ャプチャ     |       | c                     | trl+Shift  | +S  |  |  |
| C                       | Web 選 | 択        |       | c                     | trl+Shift  | +X  |  |  |
| e                       | 共有    |          |       |                       |            |     |  |  |
| හ                       | ページ内  | の検索      |       |                       | Ctrl       | +F  |  |  |
| A»                      | 音声で   | 売み上げる    | 5     | C                     | trl+Shift- | +U  |  |  |
|                         | その他の  | ッツール     |       |                       |            | 2   |  |  |
| ŝ                       | 設定    |          |       | 2                     |            |     |  |  |
| ?                       | ヘルプと  | フィードバ    | ック    |                       |            | 2   |  |  |
|                         |       |          |       |                       |            |     |  |  |

# ③設定画面が開きます。

[ダウンロード](下図 ③)をクリックします。

| 設定                       | Ē                        | プロファイル           |
|--------------------------|--------------------------|------------------|
| Q                        | 設定の検索                    |                  |
| 8                        | プロファイル                   | · · · · ·        |
| ĉ                        | プライバシー、検索、サービス           | -                |
| $\langle  \rangle$       | 外観                       |                  |
|                          | [スタート]、[ホーム]、および [新規] タブ | リロノアイ.<br>閲覧データ  |
| Ē                        | 共有、コピーして貼り付け             | च . <u>Micro</u> |
| ∎ <b>¢</b>               | Cookie とサイトのアクセス許可       |                  |
|                          | 既定のブラウザー                 | () 同期            |
| $\underline{\downarrow}$ | ダウンロード 3                 | <u></u> 個人情報     |
| 꽝                        | ファミリー セーフティ              |                  |
| <u>90</u>                | Edge バー                  | ℴ パスワード          |
| Al                       | 言語                       |                  |
| Ø                        | プリンター                    |                  |
|                          | システムとパフォーマンス             | ┌┐ ブラウザー データの    |
| C                        | 設定のリセット                  |                  |
| _                        | スマートフォンとその他のデバイス         |                  |
| Ŷ                        | アクセシビリティ                 | ■ 閲覧データを他の       |
| 9                        | Microsoft Edge について      |                  |

# ③ダウンロード画面が開きます。

「ダウンロード時の動作を毎回確認する」(次ページ図④)を ON にします。

| ダウンロード                                                                                                    |                    |  |  |  |
|----------------------------------------------------------------------------------------------------|--------------------|--|--|--|
| 場所<br>C:¥Users¥raku¥Downloads                                                                                                | 変更<br>この状態が「ON」です。 |  |  |  |
| ダウンロード時の動作を毎回確認する<br>ファイルを保存するか、保存せずに開くかを常に尋ねる                                                                               |                    |  |  |  |
| Office ファイルをブラウザーで開く<br>この設定をオンにすると、Office ファイル (ブレゼンテーション、スプレッドシート、ドキュメント) がデバイスにダウンロードされる代わりに、Microsoft Edge で自動的に<br>開きます |                    |  |  |  |
| ダウンロードの開始時にダウンロードメニューを表示<br>この設定を無効にすると、ファイルのダウンロードがいつ開始されるかを知るのが                                                            | 「難しくなる可能性があります     |  |  |  |

# ④設定は終了です。

| 画 | 🗖 🛛 🎼 🏟 静定                                          | × 🙌 楽々ケア                        | × +     |
|---|-----------------------------------------------------|---------------------------------|---------|
|   | $\leftrightarrow$ $\rightarrow$ C $\Leftrightarrow$ | https://raku-care.jp/login.html |         |
|   | ▶ Bing 🧕 Amazon 🌓                                   | Yahoo!ショッピング ▶ おすすめサイト 🖅 ヤフオク!  | С нму С |

⑤「一括処理状況確認」画面にもどります。

再度[ダウンロード 1]をクリックします。

(2)保存したい場所を選択し、[ファイル名]を確認して、[保存]ボタンをクリックします。

| 🛃 名前を付けて保存                                                                                                    |      |                | ×           |
|----------------------------------------------------------------------------------------------------|------|----------------|-------------|
| ← → < ↑ ■ > PC > デスクトップ >                                                                                                    | ٽ ~  | ,○ デスクトップの検    | 索           |
| 整理 ▼ 新しいフォルダー                                                                                                    |      |                | . • •       |
| <ul> <li>● PC</li> <li>● 30 オブジェクト</li> <li>● ダウソロード</li> <li>● ダウソロード</li> <li>● オスクトップ</li> <li>&gt; ● ドキュメソト</li> <li>&gt; ● ビジオ</li> <li>&gt; ● ミムージック</li> </ul> | 更新日時 | 種類             | <u>9</u> 1X |
| 2 Windows (C) / <                                                                                                    |      |                | >           |
| ファイルの程順(1): Microsoft Excel CSV ファイル (*.CSV)                                                                                                    |      |                | ~           |
| ▲ フォルターの非表示                                                                                                    |      | 保存( <u>5</u> ) | キャンセル       |

(3)「名前を付けて保存」(上図(2))の画面が消えましたら、「ダウンロード2」をクリックします。

(4)保存したい場所を選択し、[ファイル名]を確認して、[保存]ボタンをクリックします。

(5)「名前を付けて保存」(上図(2))の画面が消えましたら、保存した場所にファイルがあるか確認します。

(1) [ダウンロード 1]をクリックしますと、「名前を付けて保存」の画面が表示されます。 保存したい場所を指定し、[ファイル名]を確認して、[保存]ボタンをクリックします。

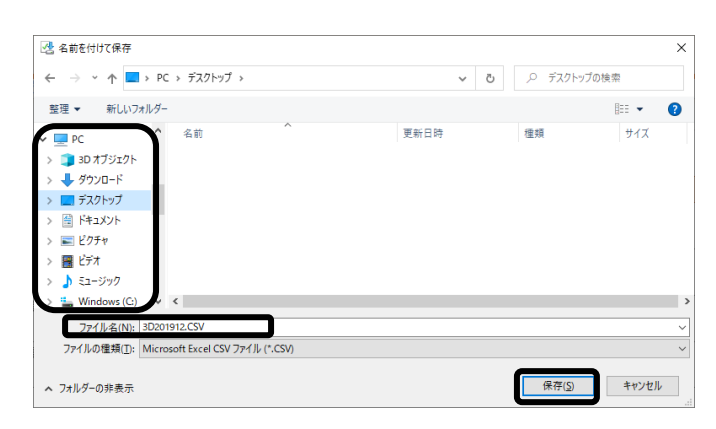

保存場所は、デスクトップをお薦めします。

### 【参考】「名前を付けて保存」画面が表示されない場合

Google Chrome で、設定を行います。

①画面右上の[Google Chrome の設定]ボタンをクリックします。

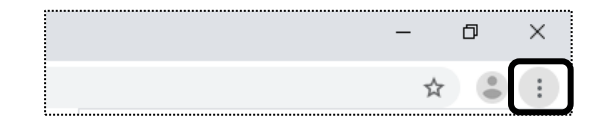

②[設定]をクリックします。

|                  |           | -      | ø          | ×    |
|------------------|-----------|--------|------------|------|
|                  |           | 7      | ¢۲ 😩       | :    |
| 2-               |           |        |            |      |
| 新しいタブ            | (T)       |        | Ctr        | +T   |
| 新しいウィ            | ンドウ(N)    |        | Ctrl       | +N   |
| シークレット           | ・ウィンドウを聞く | (1)    | Ctrl+Shift | +N   |
| 履歴(H)            |           |        |            |      |
| ダウンロード           |           |        | Ctr        | 1+J  |
| ブックマーク           | 7(B)      |        |            |      |
| ズーム              |           | - 100% | +          | 53   |
| 印刷(P)<br>キャスト(C) |           |        | Ctr        | I+P  |
| 檜糜(F)            |           |        | Ctr        | 1+ F |
| その他のツ            | ール(L)     |        |            |      |
| 編集               | 切り取り(T)   | コピー(C) | 貼り付        | ()(P |
| 設定(S)            |           |        |            |      |
| 1000000          |           |        |            |      |
| 68 7 (V)         |           |        |            |      |

③[詳細設定]をクリックします。

| 設定       |         |
|----------|---------|
| <u>+</u> | ユーザー    |
| Ê        | 自動入力    |
| ۲        | デザイン    |
| Q        | 検索エンジン  |
|          | 既定のブラウザ |
| ப        | 起動時     |
| 詳細調      | 9定 🔻    |
|          |         |

④[ダウンロード]をクリックします。

| 詳細設      | 定 🔺           |
|----------|---------------|
| 0        | プライバシーとセキュリティ |
|          | 言語            |
| <u>+</u> | ダウンロード        |
| ē        | 印刷            |
| Ť        | ユーザー補助機能      |

⑤[ダウンロード前に各ファイルの保存場所を確認する]を ON にします。

| ダウンロード                |     |
|-----------------------|-----|
| 保存先<br>C:\国保連請求       |     |
| ダウンロード前に各ファイルの保存場所を確認 | 373 |

⑥設定は終了です。

| 🗖 🛛 🛱 🕃 🖻 🖉 🗖 |      |        |        | 1 | 楽々ケア         |       | ×              | +                |       |   |
|---------------|------|--------|--------|---|--------------|-------|----------------|------------------|-------|---|
| $\leftarrow$  | ·    | $\geq$ | С      | ഹ | https://     | raku- | -care.jp/login | .html            |       |   |
| ٢             | Bing | a,     | Amazon | ß | Yahoo!ショッピング | ٢     | おすすめサイト        | <b>Y</b> ? ヤフオク! | 🕒 нмv | ß |

⑦「一括処理状況確認」画面にもどります。 再度[ダウンロード 1]をクリックします。

(2)保存したい場所を選択し、[ファイル名]を確認して、[保存]ボタンをクリックします。

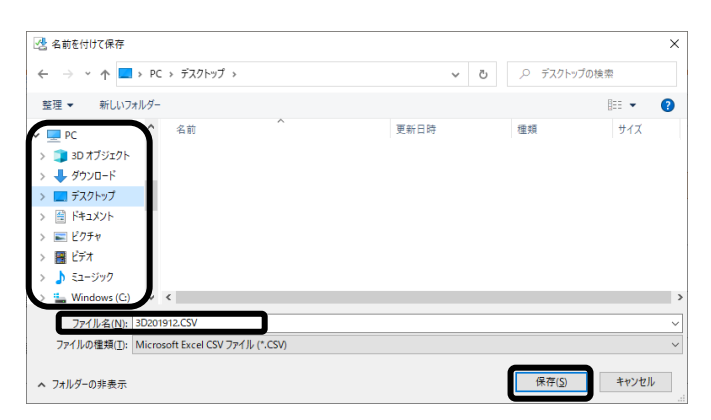

(3)「名前を付けて保存」(上図 (2))の画面が消えましたら、「ダウンロード2」をクリックします。

(4) 保存したい場所を選択し、[ファイル名]を確認して、[保存]ボタンをクリックします。

(5)「名前を付けて保存」(上図 (2))の画面が消えましたら、保存した場所にファイルがあるか確認します。

7「取込送信ソフト V2」を開き、上記で保存したデータを送信します。

## 2-3. 上限管理の伝送データを出力する

自社が上限管理事業所の場合は、上限管理の伝送データを出力します。

1 データ提出画面で、「選択データ」を「上限管理」にチェックし、「表示」ボタンをクリックします。

|   | 事業所選択 基本情報     | 報 予定実績 国保連請求 利用者請求 統計 一括処理状況確認 システム設定  |    |
|---|----------------|----------------------------------------|----|
| 1 | トップページ > 国保連請求 | <u>え</u> > <u>データ提出</u> > データ提出        |    |
|   | データ選択・作成 🔉     | データ提出                                  |    |
|   | データ提出 💙        | 提出月 令和 🗸 4 年 6 月 🗰 🜌                   | 表示 |
|   | 契約量報告 >        | 提供事業所 (2820220427)楽々障害福祉 🗸 🕅           |    |
|   |                | 選択データ 🛛 サービス費 / 💭 移動支援サービス費 / 🍥 上限管理 🕺 |    |

2 自社で上限管理を行っている利用者の一覧が表示されます。

人数・名前を確認し、[提出]ボタンをクリックします。

| ታ  | -ビ;  | ス提供月                   | R7年2月 、                | ~ 絞込                    | ]                   |                                          |                                | キャンセル     | 提出                 |
|----|------|------------------------|------------------------|-------------------------|---------------------|------------------------------------------|--------------------------------|-----------|--------------------|
|    | デ    | -タ選択                   | ●全員 ○利月                | 用者選択                    |                     |                                          |                                | · · · · · |                    |
| あ  | か    | さたな                    | はまや                    | らわクリ                    | 7                   |                                          |                                |           |                    |
| 表示 | ⊼ 11 | 件 エラー                  | 0件 警告                  | 1件                      |                     |                                          |                                | 20 🗸 件表示  | « <mark>1</mark> : |
| No | 1    | 区分 1                   | 提供日↑                   | 古町村 ↑                   | <b>仟夕</b> ↑         | 旧 音 氏 夕 ↑                                |                                | エラー・警告(   | <b>b</b> œ         |
|    | 1    | <b>→ ビ→</b> /→ →<br>新規 | R7年2月                  | 281006                  | 重水 晃                | ● 10 00 00 00 00 00 00 00 00 00 00 00 00 | 283333301                      |           |                    |
| No | 1 1  | <b>区分</b> ↑↓<br>新規     | <b>提供月</b> 1↓<br>R7年2月 | <b>市町村</b> 11<br>281006 | <b>氐名</b> ↓<br>垂水 晃 | <b>児童氏名</b> ↓<br>垂水 瑞樹                   | <b>受給者証番号 11</b><br>2833333301 | <u> </u>  |                    |

2 提出画面が表示されます。

提出ファイル名を確認し、[OK]ボタンをクリックします。

| 出指定 上限管理 |      |  |       |    |    |       |   |
|----------|------|--|-------|----|----|-------|---|
|          |      |  |       |    | ОК | キャンセル | ) |
|          |      |  | 提供月   | 新規 | 修正 | 取消    |   |
| J202206  | .CSV |  | R4年5月 | 1  | 0  | 0     |   |
|          |      |  |       |    |    |       |   |

3「処理を受付ました」のメッセージが表示されます。

[依頼中の処理があります]ボタンをクリックします。

| 7                                             | 依頼中の処理があります            |  |  |
|-----------------------------------------------|------------------------|--|--|
|                                               | <b>1</b>               |  |  |
| 予定実績   国保連請求   利用者請求   統計   一括処理状況確認   システム設定 |                        |  |  |
| > <u>データ提出</u> > データ提出                        | Z1216Z:楽々障害福祉 楽々障害福祉サー |  |  |
| データ提出                                         |                        |  |  |
| 処理を受付ました                                      |                        |  |  |

4「処理状況」欄が「完了」になりましたら、「処理名」欄の「データ提出」の文字をクリックします。

| 依頼中処理確認      |                                      |      |                   |  |
|--------------|--------------------------------------|------|-------------------|--|
| 処理名          | 内容                                   | 処理状況 | 依頼日時              |  |
| <u>データ提出</u> | 楽々放課後等デイサー<br>ビス 令和7年3月提出<br>上限管理CSV | 完了   | R7年3月10日 12:52:59 |  |

5「一括処理状況確認」画面が開きます。

「処理種別」と「内容」欄を確認し、「ダウンロード」の文字をクリックします。

| 1 | 報 予定実績 国保連請求 利用者請求 統計 一括処理は               | 犬況確認 システム設 | 定                                        |           |                |                       |  |
|---|-------------------------------------------|------------|------------------------------------------|-----------|----------------|-----------------------|--|
| Ľ | <u> 犬況確認</u> > <u>一括処理状況確認</u> > 一括処理状況確認 |            | Z12                                      | 16Z:楽々放課後 | <b>後等デイサービ</b> | ス 楽々放課後等              |  |
| ſ | 一括処理状況確認                                  |            |                                          |           |                |                       |  |
|   | 4 件中 1 から 4 まで表示                          | 示 20 🗸 件表示 |                                          |           |                |                       |  |
|   |                                           | 処理種別       | 内容                                       | 依頼者       | 処理状況           | 依頼日時                  |  |
|   | <ul> <li>ダウンロード</li> </ul>                | データ提出      | 楽々放課後等デイ<br>サービス 令和7年3<br>月提出上限管理CS<br>V | sysplanet | 完了             | R7年3月10<br>日 12:52:59 |  |

6 ダウンロードの画面が表示されます。

「名前を付けて保存」画面が表示されます。(表示されない場合は、7ページの[参考]をご参照のうえ、設定を行ってください。)

保存したい場所を選択し、[ファイル名]を確認して、[保存]ボタンをクリックします。

#### 【参考】提出ファイル名

上限管理の提出ファイル名は:「JXXXXXX」→ Jの後ろの数字は、提出月です。 2022 年 6 月 1 日~10 日に請求するデータの場合、提出ファイル名は「J202206」となります。

7「名前を付けて保存」の画面が消えましたら、保存した場所にファイルがあるか確認します。

8「取込送信ソフト V2」を開き、上記で保存したデータを送信します。